## SARPROZ

The SAR, InSAR, PSInSAR, ... PROcessor by periZ

copyright: Daniele Perissin, 2009, tool.periz@gmail.com

Dragon 3 Land Training course, SAR Practical, day 6 Part III

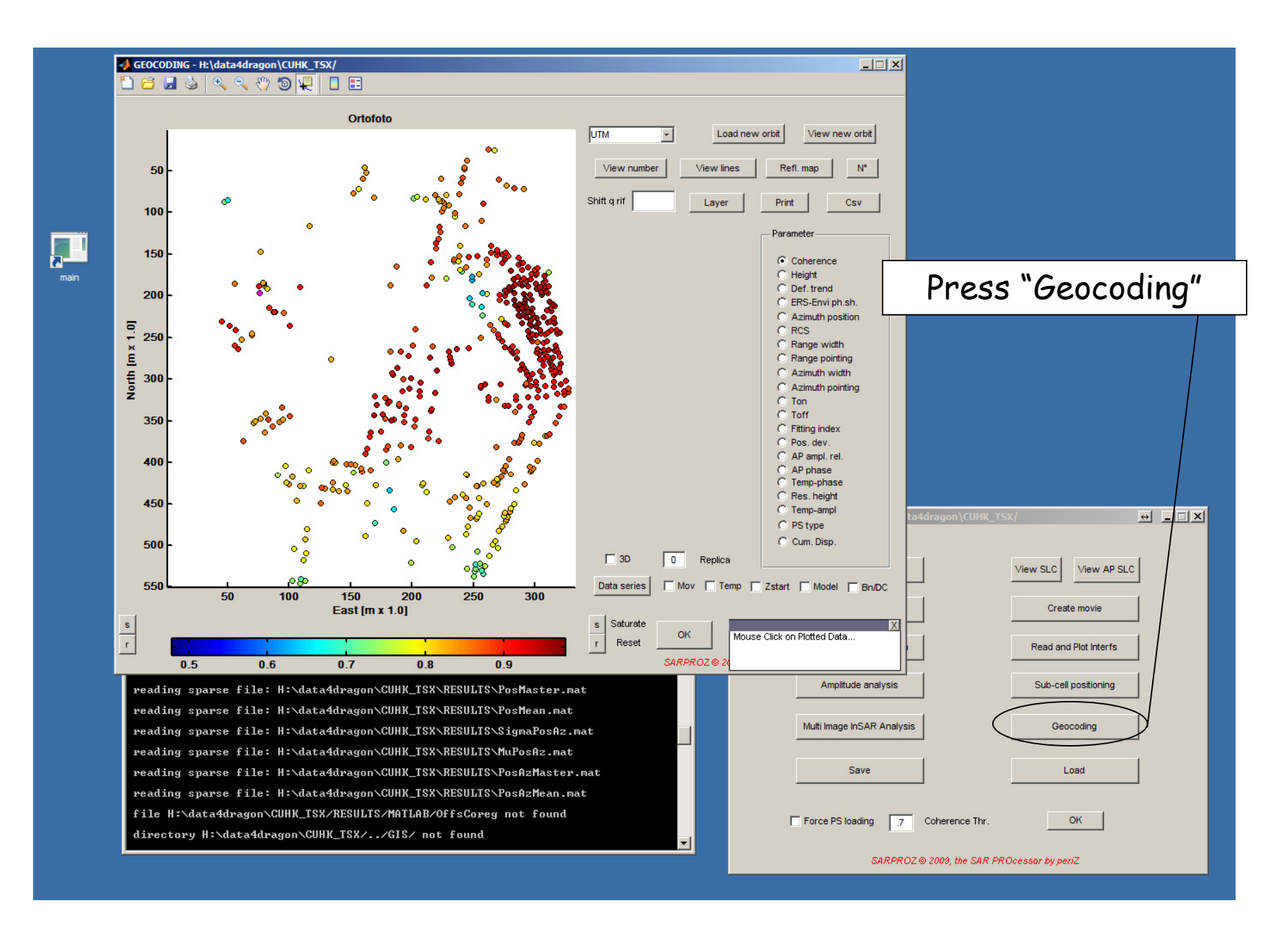

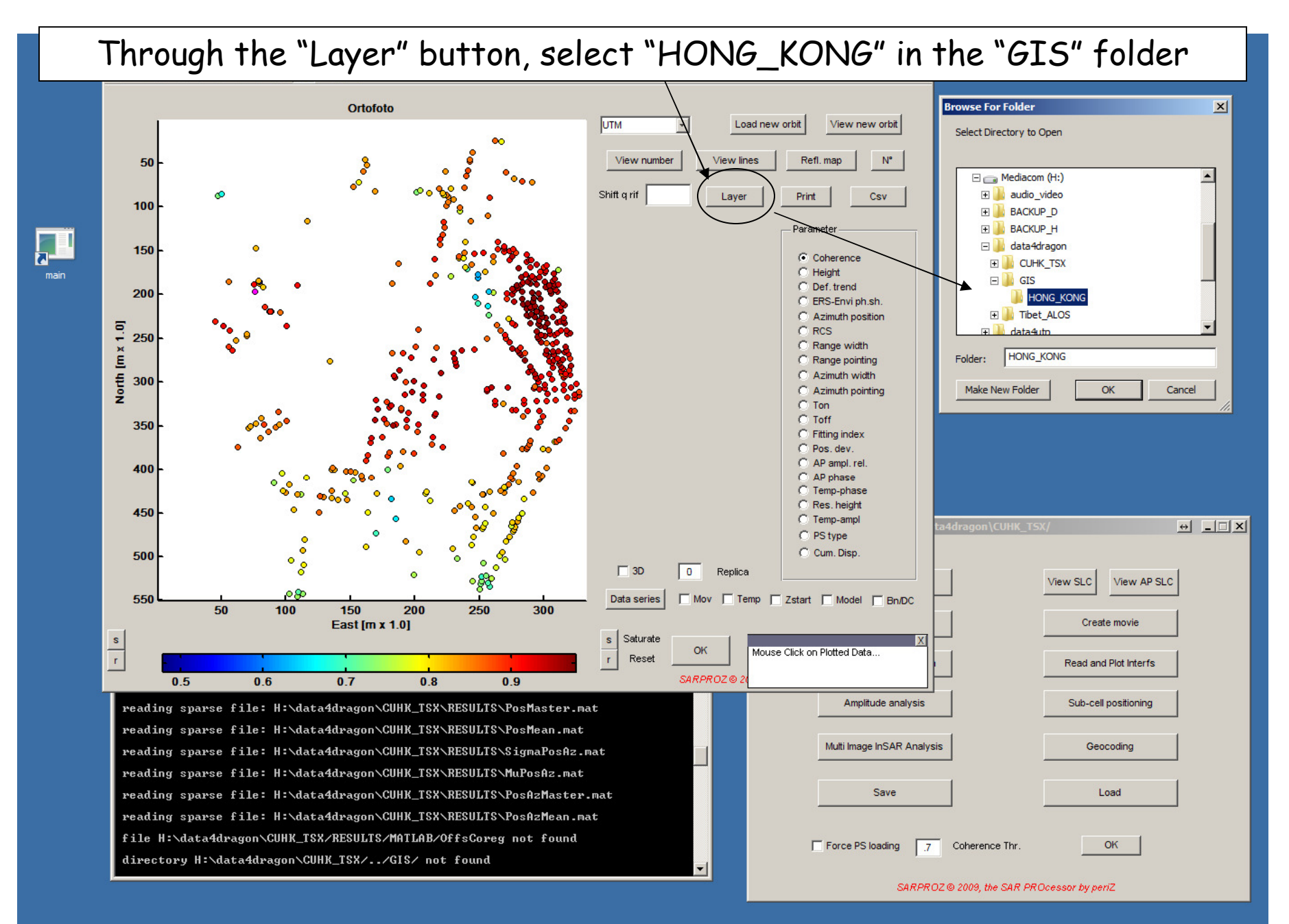

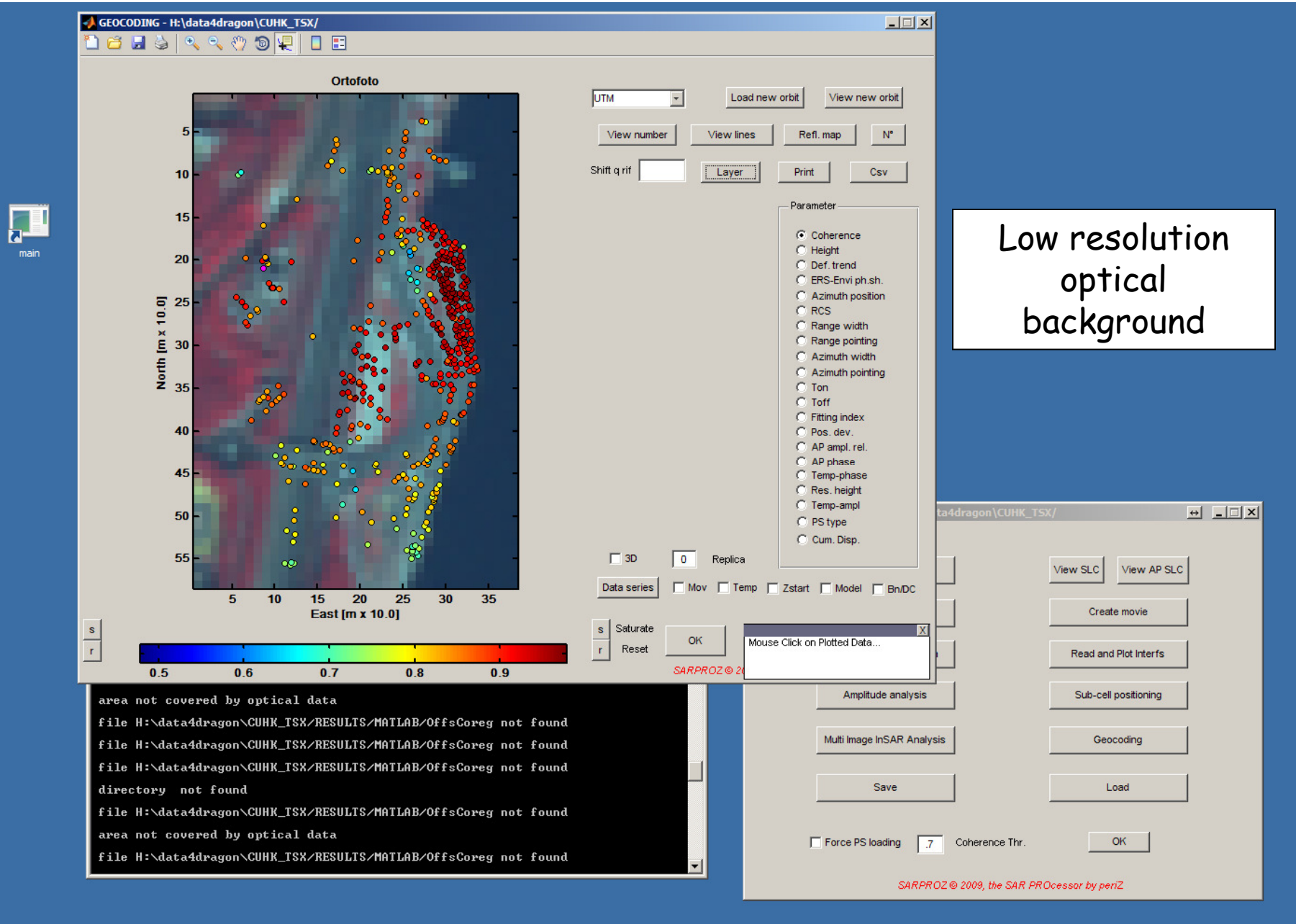

DIO ETOTE I OMOVATI TAONOLI OVATA ILOE DI ONOOMI

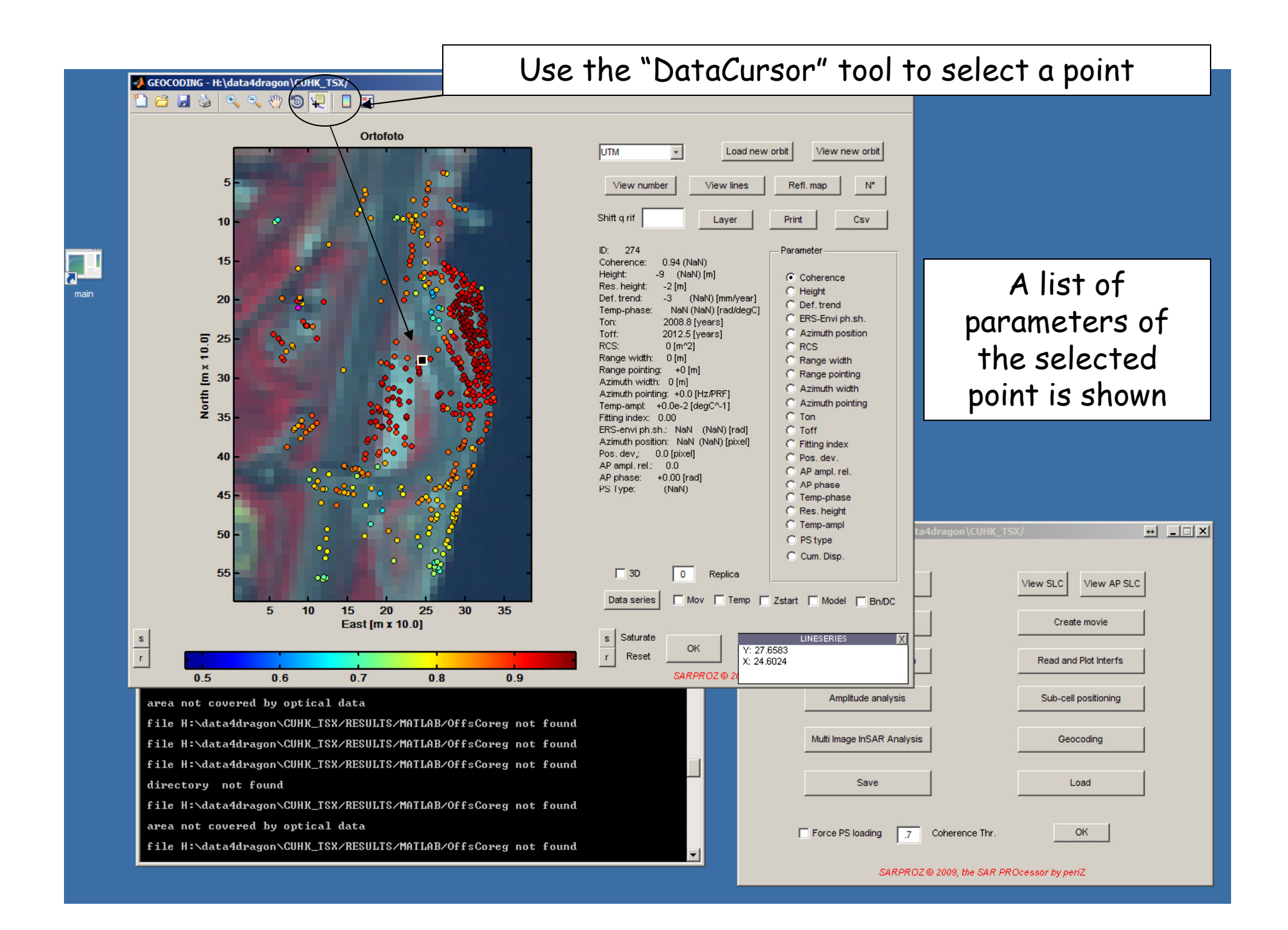

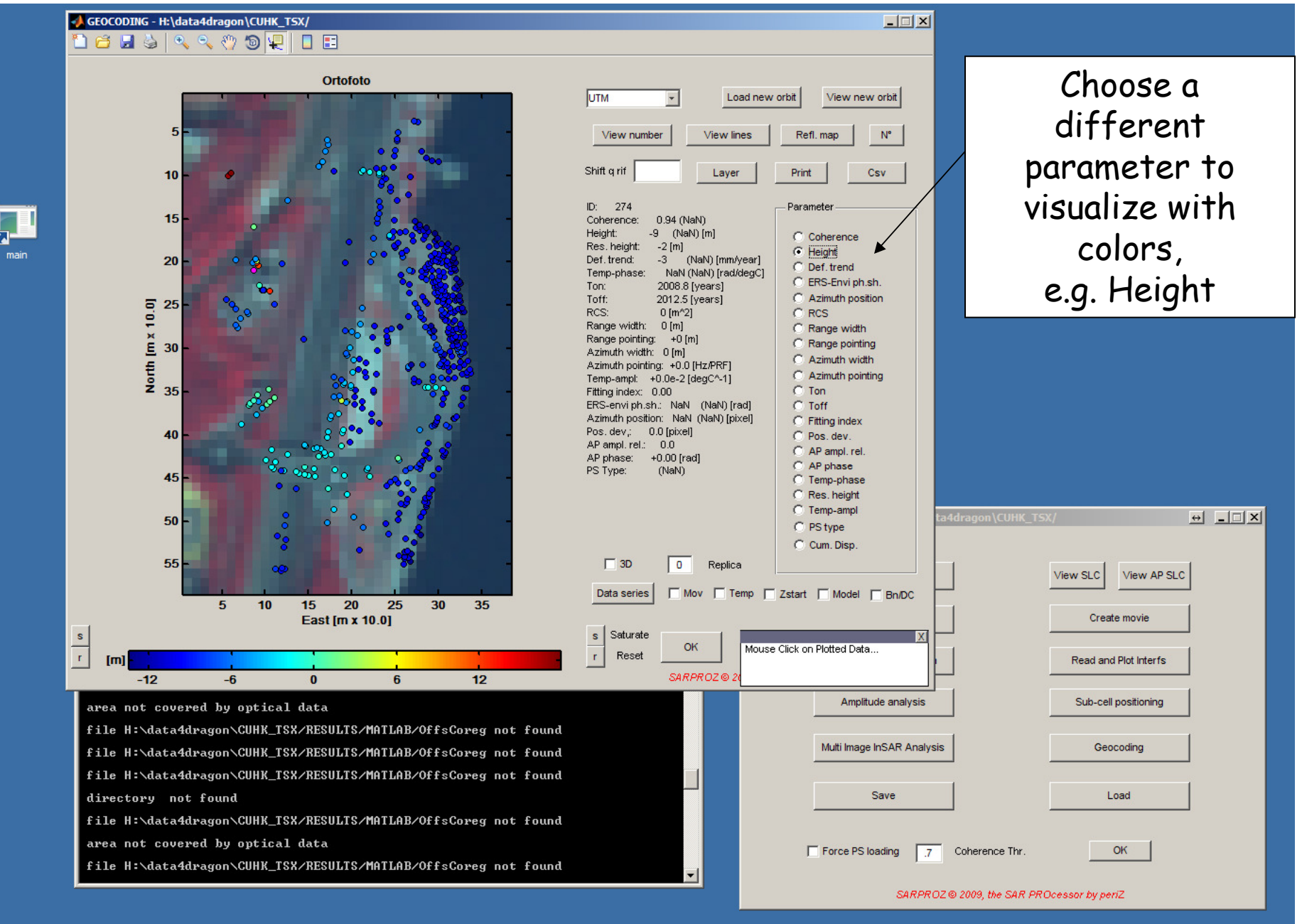

DID ETOTE I DINOATTI TAUNUAI OATTI HOE D.I GIBBIIT

0,00

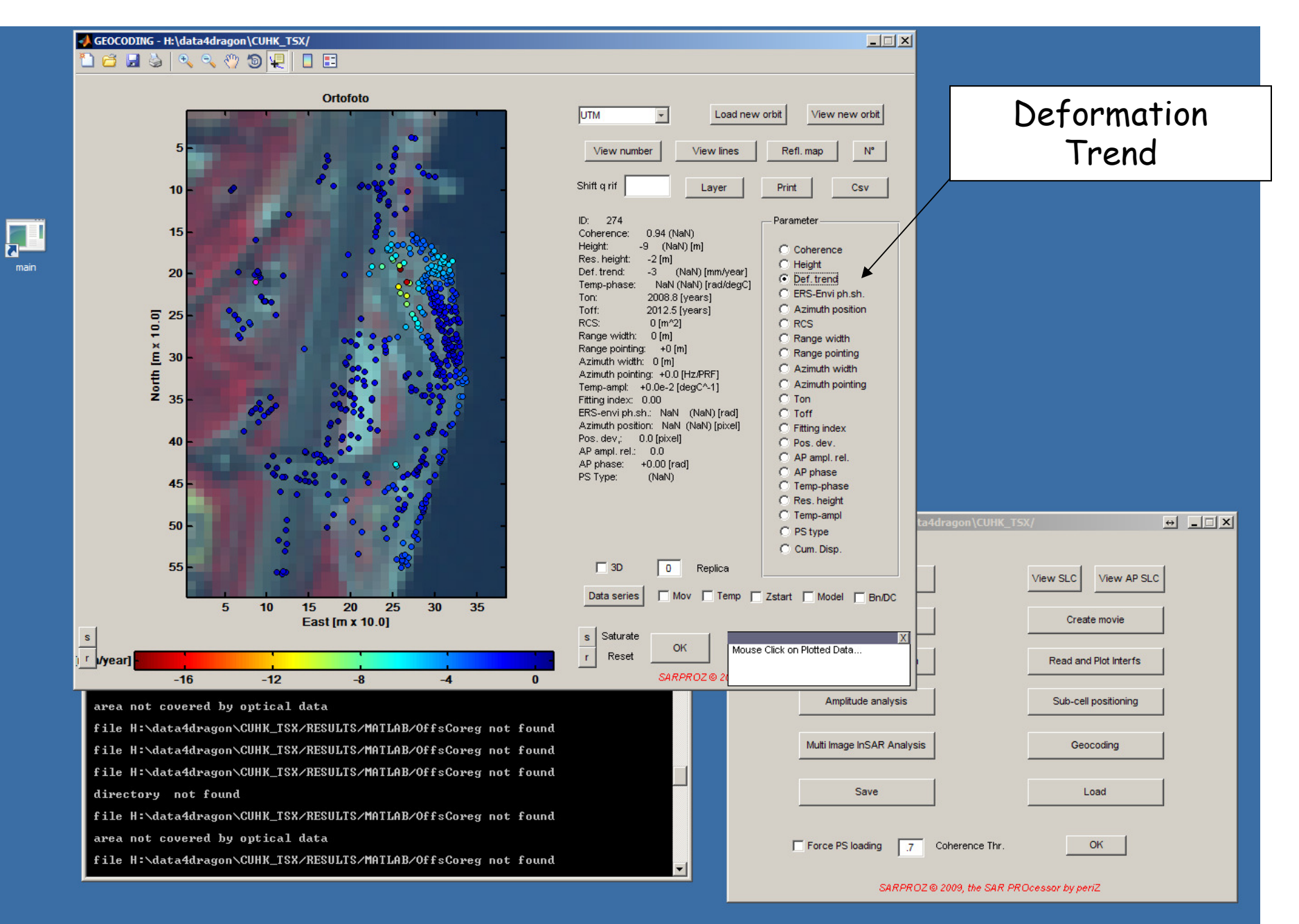

DIJ-LIGIZ-PSINSAK PIACUCAI-SAKPROZ-D.PENSSIN

![](_page_7_Figure_0.jpeg)

![](_page_8_Figure_0.jpeg)

![](_page_9_Figure_0.jpeg)

![](_page_10_Figure_0.jpeg)

![](_page_11_Figure_0.jpeg)